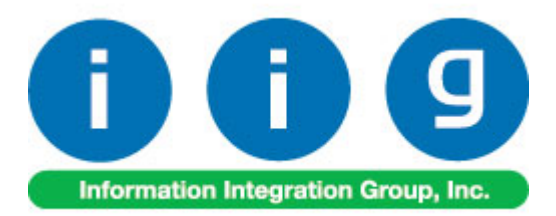

# Order / Pick Ticket Spoolers For Sage 100 ERP

457 Palm Drive Glendale, CA 91202 818-956-3744 818-956-3746 sales@iigservices.com

www.iigservices.com

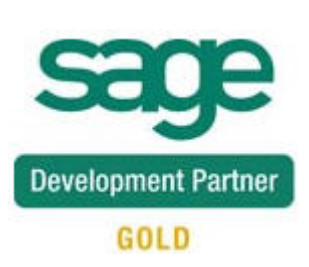

Information in this document is subject to change without notice. No part of this document may be reproduced or transmitted in any form or by any means, electronic or mechanical, for any purpose without the express written consent of Information Integration Group. Inc.

#### TRADEMARKS

*MS-DOS* and *Windows* are trademarks of Microsoft Corporation.

SAGE 100 ERP (formerly Sage ERP MAS 90 and 200) is registered trademark of Sage Software, Inc.

All other product names and brand names are service marks, and/or trademarks or registered trademarks of their respective companies.

## **Table of Contents**

| Installation Instructions and Cautions               | 3    |
|------------------------------------------------------|------|
| Wait! Before You Install – Do You Use CUSTOM OFFICE? | 3    |
| Registering IIG products                             | 4    |
| ODBC Security                                        | 5    |
| Role Maintenance                                     | 5    |
| Introduction                                         | 6    |
| Pick Ticket Spooler                                  | 7    |
| Sales Order Spooler                                  | 9    |
| Spooler Error Log                                    | . 11 |

# **Installation Instructions and Cautions**

**PLEASE NOTE: SAGE 100 ERP** must already be installed on your system before installing any IIG enhancement. If not already done, perform your SAGE 100 ERP installation and setup now; then allow any updating to be accomplished automatically. Once SAGE 100 ERP installation and file updating is complete, you may install your IIG enhancement product by following the procedure below.

#### Wait! Before You Install - Do You Use CUSTOM OFFICE?

**THIS IS AN IMPORTANT CAUTION:** If you have Custom Office installed, **and** if you have modified any SAGE 100 ERP screens, you must run **Customizer Update** after you do an enhancement installation.

But wait! BEFORE you run Customizer Update, it is very important that you print all of your tab lists. Running Customizer Update will clear all Tab settings; your printed tab list will help you to reset your Tabs in Customizer Update. Custom Office is installed on your system if there is an asterisk in the title bar of some of the screens. The asterisk indicates that the screen has been changed.

|   | +                                      |                    |                  |                     |      |  |  |  |  |
|---|----------------------------------------|--------------------|------------------|---------------------|------|--|--|--|--|
| Ċ | 👫 * Sales Order Entry (111) 06/12/2006 |                    |                  |                     |      |  |  |  |  |
|   | Order Number                           | Q                  | 🛃 🕜 🤇            |                     |      |  |  |  |  |
|   | <u>1</u> . Header                      | <u>2</u> . Address | <u>3</u> . Line: | s <u>4</u> . Tol    | tals |  |  |  |  |
|   | Order Date                             |                    | Orde             | г Туре              |      |  |  |  |  |
|   | Customer No.                           |                    | 9, <u>E 1</u>    |                     |      |  |  |  |  |
|   |                                        |                    |                  |                     | _    |  |  |  |  |
|   |                                        |                    |                  | <u>Ship To Addr</u> |      |  |  |  |  |
|   |                                        |                    |                  | <u>Terms Code</u>   |      |  |  |  |  |
|   | E Chie Dista                           |                    |                  | Shin Via            |      |  |  |  |  |

An *asterisk* in a window's title bar indicates that the screen has been modified. This means that **Custom Office** is installed.

Follow all the instructions on this page before you run **Customizer Update**!

### **Registering IIG products**

IIG Enhancement should be registered to be able to use it. If registration is not performed, the enhancement will work in a demo mode for a limited time period. The registration can be still done during the demo period.

Select the **IIG Product Registration** program under the **Library Master Setup** menu of the SAGE 100 ERP.

If this option is not listed under the Library Master Setup menu, go to the main menu, and select **Run** from the **File** menu. Type in SVIIGR and click **OK**.

| 👫 IIG Master Developer E                   | nhancement R | egistration  |                                |               |               | ? _ 🗆 🗙    |
|--------------------------------------------|--------------|--------------|--------------------------------|---------------|---------------|------------|
| Registered Customer IIG                    |              |              |                                |               |               |            |
| -Registration Information<br>Reseller Name |              |              |                                |               |               |            |
| Serial Number                              | 1111111      |              |                                |               |               |            |
| Customer Number                            | 2222222222   |              |                                |               |               |            |
| User Key                                   | 333333333333 | 33333333     |                                |               |               |            |
| Product Key                                | 55555 55     | 555 55555    | 55555 55555                    |               |               |            |
| Enhancement                                | Level        | Release Date | Serial Number                  | Unlocking Key |               | <u>0</u> K |
| IIG Enhancement Name                       | 4.50         |              | ممممممممممممم                  | BBBBBB        | ]             | Undo       |
| Enhancement                                | Level        | Release Date | Serial Number                  |               | Unlocking Key |            |
| IIG Enhancement Name                       | 4.50         |              | ۵۵۵۵۵۵۵۵۵۵۵۵۵۵<br>۵۵۸۵۵۵۵۵۵۵۵۵ | 1             | BBBBBB        |            |
|                                            |              |              |                                |               |               |            |
|                                            |              |              |                                |               |               |            |
| 4                                          |              |              |                                |               | 1             |            |
| Print Begistration Form                    | ]            |              |                                |               |               |            |
|                                            | J            |              |                                |               |               | • <u> </u> |
|                                            |              |              |                                |               | IIG ABC       | 09/27/2011 |

Enter **Serial Number** and **Unlocking Key** provided by IIG, and click **OK**.

If multiple IIG Enhancements are installed, Serial Numbers and Unlocking Keys should be entered for each enhancement.

Use the **Print Registration Form** button to print IIG Registration Form.

### **ODBC Security**

After installing an **IIG Enhancement**; it is **very important to verify** whether or not the **Enable ODBC Security within Role Maintenance** check box is selected in the **System Configuration** window of your system. If it is selected you must assign ODBC security permissions and allow access to custom data tables/fields for the Roles defined in your system.

| -ODBC Security-                              | 5 |
|----------------------------------------------|---|
| Enable ODBC Security within Role Maintenance |   |
| L                                            | 2 |

## **Role Maintenance**

After installing an **IIG Enhancement**, permissions must be configured for newly created Tasks and Security Events.

| 🔚 Role Main     | ntenance (ABC) 7/11/2012                                                                                                    |          |
|-----------------|----------------------------------------------------------------------------------------------------|----------|
| Role            |                                                                                                    | le       |
| Description     | Admin                                                                                                    |          |
| <u>1</u> . Task | ks <u>2</u> . Security Events <u>3</u> . Module Options <u>4</u> . ODBC Security                                                                                                    |          |
|                 | <ul> <li>Picking Sheet Printing</li> <li>Sales Order and Quote History Report</li> <li>Sales Order Batch Authorization</li> <li>Sales Order Printing</li> <li>Sales Order Recap</li> <li>Sales Order Spooler</li> <li>Sales Recap by Division</li> <li>Sales Recap by Product Line</li> <li>Sales Recap by Warehouse</li> <li>Sales Recap by Warehouse by Product Line</li> <li>Shipping Entry Label Printing</li> <li>Shipping Label Printing</li> </ul> |          |
|                 | Accept Cancel Delete                                                                                                    | <b>?</b> |

# Introduction

The **Order / Pick Ticket Spoolers** enhancement enables printing Sales Orders and Pick Tickets automatically from the spooler programs.

Only Standard and Back Orders can be printed from the spooler programs.

For Picking Sheets, Comment, Miscellaneous, Special item lines will be printed.

The **Pick Ticket Spooler** does not print pick sheets for orders **On Hold**. They can be printed only manually with the standard **Picking Sheet Printing** program.

The **Pick Ticket Spooler** does not print orders that are expired or unauthorized, irrespective of the setting on the **Picking Sheet Printing** screen.

Note: When running the Spooler programs for the first time in a Company the Template Selection screen is opened allowing the user to select the form template to be used for printing.

#### Pick Ticket Spooler

Select the **Pick Ticket Spooler** program under the **Sales Order Reports** menu.

| 🚮 IIG Pick Ti                                         | icket Sp       | ooler (ABC             | ) 7/11/2 | 012                                                     |                                        |              | _ 🗆 X          |
|-------------------------------------------------------|----------------|------------------------|----------|---------------------------------------------------------|----------------------------------------|--------------|----------------|
| Form Code<br>Description                              | STAND<br>Plain | ARD                    | Q        | <u>ک</u>                                                |                                        |              | Designer       |
| Number of 0                                           | Copies         | 1 -                    | Collated |                                                         | Multi-Part                             | Form Enabled | Multi Part     |
| Batch Date<br>Batch Time<br>Active Reco<br>Order Numb | ords<br>per    | 07/11/2012<br>04:00 PM | 2        | Average time<br>Estimated time<br>Actual Transa<br>Name | to process<br>e complete<br>ction Time | ]<br>d       | 3<br>09 s<br>0 |
| Status<br>Printer<br>Last action:                     |                | Adobe PDF              |          |                                                         |                                        | Start        | A<br>V         |
| Adobe PDF                                             |                |                        |          | •                                                       |                                        |              | <u>S</u> etup  |

Click the **Start** button to start processing active records. After these records are processed, the program will wait for new records and continue to process any new ones added to the spooler.

The **Last action** pane displays the description of the action last performed by the spooler. If there is an error (for example, an order is deleted or there are no printable lines), the error description is displayed.

# Order / Pick Ticket Spoolers 4.50

| TIG Pick Ticket Signal Form Code STANE<br>Description Plain                                                                                                    | pooler (ABC) 7/11/:<br>DARD                                                                                                    | 2012<br>!                                                                                                    | _ 🗆 🗙         |
|----------------------------------------------------------------------------------------------------|----------------------------------------------------------------------------------------------------|----------------------------------------------------------------------------------------------------|---------------|
| Number of Copies                                                                                                    | 1 Collated                                                                                                    | Multi-Part Form Enabled                                                                                                    | Multi Part    |
| Batch Date<br>Batch Time<br>Active Records<br>Order Number                                                                                                    | 07/11/2012<br>04:22 PM<br>0                                                                                                    | Average time to process                                                                                                    | 3<br>0<br>0   |
| Status<br>Printer<br>Last action:<br>Last Processed: IIG.<br>***NO PRINTABLE L<br>Last Processed: IIG.<br>Last Processed: IIG.<br>Last Processed: IIG.<br>Last Processed: IIG.<br>Last Processed: IIG.<br>*** INONE STANDAP<br>PTS Pick Ticket Sou | Waiting for records<br>Adobe PDF<br>ABC S0000171 Americ<br>INES**<br>ABC S0000164 Orange<br>ABC S0000162 Americ<br>ABC S0000161 Hillsbo<br>ABC S0000115 Americ<br>ABC S0000115 Americ<br>ABC S0000103 Orange<br>ABC S0000103 Orange<br>ABC S0000103 Orange<br>ABC S0000103 Orange | an Business Futures<br>e Door & Window Co.<br>can Concrete Service<br>ro Service Center<br>aft Accessories<br>can Business Futures<br>e Door & Window Co. | )             |
| Adobe PDF                                                                                                    |                                                                                                    | <b>•</b>                                                                                                    | <u>S</u> etup |

To send a sales order to **Pick Ticket Spooler**, select the **Print Pick Sheets** box on the **Header** tab of **Sales Order Entry**, and accept the order.

#### Sales Order Spooler

Select the **Sales Order Spooler** program under the **Sales Order Reports** menu.

| 👫 IIG Sales Order S                    | ipooler (ABC) 7/11/    | 2012                    |               |
|----------------------------------------|------------------------|-------------------------|---------------|
| Form Code STANE<br>Description Preprin | )ARD Q                 | 6                       | Designer      |
| Number of Copies                       | 1 Collated             | Multi-Part Form Enabled | Multi Part    |
| Batch Date<br>Batch Time               | 07/11/2012<br>04:02 PM | Average time to process | 3             |
| Active Records<br>Order Number         |                        | Name                    |               |
| Status<br>Printer<br>Last action:      | Adobe PDF              | Start                   |               |
|                                        |                        |                         | *             |
| Adobe PDF                              |                        | •                       | <u>S</u> etup |

Click the **Start** button to start processing active records. After these records are processed, the program will wait for new records and continue to process any new records added to the spooler.

The **Last action** pane displays the description of the action last performed by the spooler. If there is an error (for example, an order is deleted, or there are no printable lines), the error description is displayed. 9

# Order / Pick Ticket Spoolers 4.50

| escription Plain                                                                                                    |                                                                                                    | ·',                                                                                                    |                    |
|----------------------------------------------------------------------------------------------------|----------------------------------------------------------------------------------------------------|----------------------------------------------------------------------------------------------------|--------------------|
| Number of Copies                                                                                                    | 1 📕 Collated                                                                                                    | Multi-Part Form Enabled [                                                                                                    | <u>M</u> ulti Part |
| Batch Date<br>Batch Time<br>Active Records<br>Order Number                                                                                                    | 07/11/2012<br>04:21 PM<br>0                                                                                                    | Average time to process Estimated time completed Actual Transaction Time Name                                                                                | 3<br>0<br>0        |
| Status<br>Printer<br>Last action:                                                                                                    | Waiting for records<br>Adobe PDF                                                                                                    | Stop                                                                                                    | ]                  |
| Last Processed: IIG<br>Last Processed: IIG<br>Last Processed: IIG<br>Last Processed: IIG<br>Last Processed: IIG<br>Last Processed: IIG<br>Last Processed: IIG<br>* !NONE STANDAF<br>Sales Order Print Sp | ABC S0000171 Americ<br>ABC S0000164 Orang<br>ABC S0000162 Americ<br>ABC S0000161 Hillsbo<br>ABC S0000158 Autoc<br>ABC S0000115 Americ<br>ABC S0000103 Orang<br>RD/BACK ORDER **<br>sooler Startup! | can Business Futures<br>e Door & Window Co.<br>can Concrete Service<br>oro Service Center<br>raft Accessories<br>can Business Futures<br>e Door & Window Co. |                    |

To send a sales order to **Sales Order Spooler**, select the **Print Order** box on the **Header** tab of the **Sales Order Entry**, and accept the order.

### Spooler Error Log

Select the **Spooler Error Log** program under the **Sales Order Reports** menu.

| 儒 Spooler Error Log Listing | <u>?</u> ×                   |
|-----------------------------|------------------------------|
| SALES ORDER SPOOL           | ER ERROR LOG LISTING         |
| Adobe PDF                   | Print Pre <u>v</u> iew Setup |

Here is an example of printout:

| Spooler E  | rror Log Listing                  |              | A           | BC Distribution and S | ervice Corp. (ABC) |
|------------|-----------------------------------|--------------|-------------|-----------------------|--------------------|
| Log Date   | Log Time                          | Error Number | Line Number | Record ID             |                    |
| 07/11/2012 | 16:20:14                          | D            | 1020        |                       |                    |
| Notes:     | Sales Order Print Spooler Startup | !            |             |                       |                    |
| 07/11/2012 | 16:20:14                          | D            | 140         | \$0000103             |                    |
| Notes:     | ** INONE STANDARD/BACK ORI        | DER **       |             |                       |                    |
| 07/11/2012 | 16:21:29                          | 0            | 1020        |                       |                    |
| lotes:     | PTS Pick Ticket Spooler Startup!  |              |             |                       |                    |
| 07/11/2012 | 16:21:29                          | 11           | 4779        | \$0000103             |                    |
| lotes:     | ** INONE STANDARD/BACK ORI        | DER **       |             |                       |                    |
| 07/11/2012 | 16:21:58                          | 14           | 174         | S0000171              |                    |
| lotes:     | **NO PRINTABLE LINES**            |              |             |                       |                    |
| 07/11/2012 | 16:23:20                          | 11           | 197         |                       |                    |
| lotes:     | SPS Spooler Shutdown!             |              |             |                       |                    |
| 07/11/2012 | 16:23:32                          | D            | 1020        |                       |                    |
| lotes:     | Sales Order Print Spooler Startup | !            |             |                       |                    |
| 07/11/2012 | 16:23:55                          | 14           | 174         | \$0000171             |                    |
| lotes:     | **NO PRINTABLE LINES**            |              |             |                       |                    |
| )7/11/2012 | 16:28:30                          | 11           | 212         |                       |                    |
| lotes:     | PTS Pick Ticket Spooler Shutdow   | nl           |             |                       |                    |

This report prints information about the **Pick Ticket Spooler** and **Sales Order Spooler** activity.

After the report is previewed/printed the user is prompted about deleting the log file:

| Sage ERP MAS 90                | × |
|--------------------------------|---|
| Do you want to clear log file? |   |
| Yes <u>N</u> o                 |   |

Selecting Yes will clear the log file records.